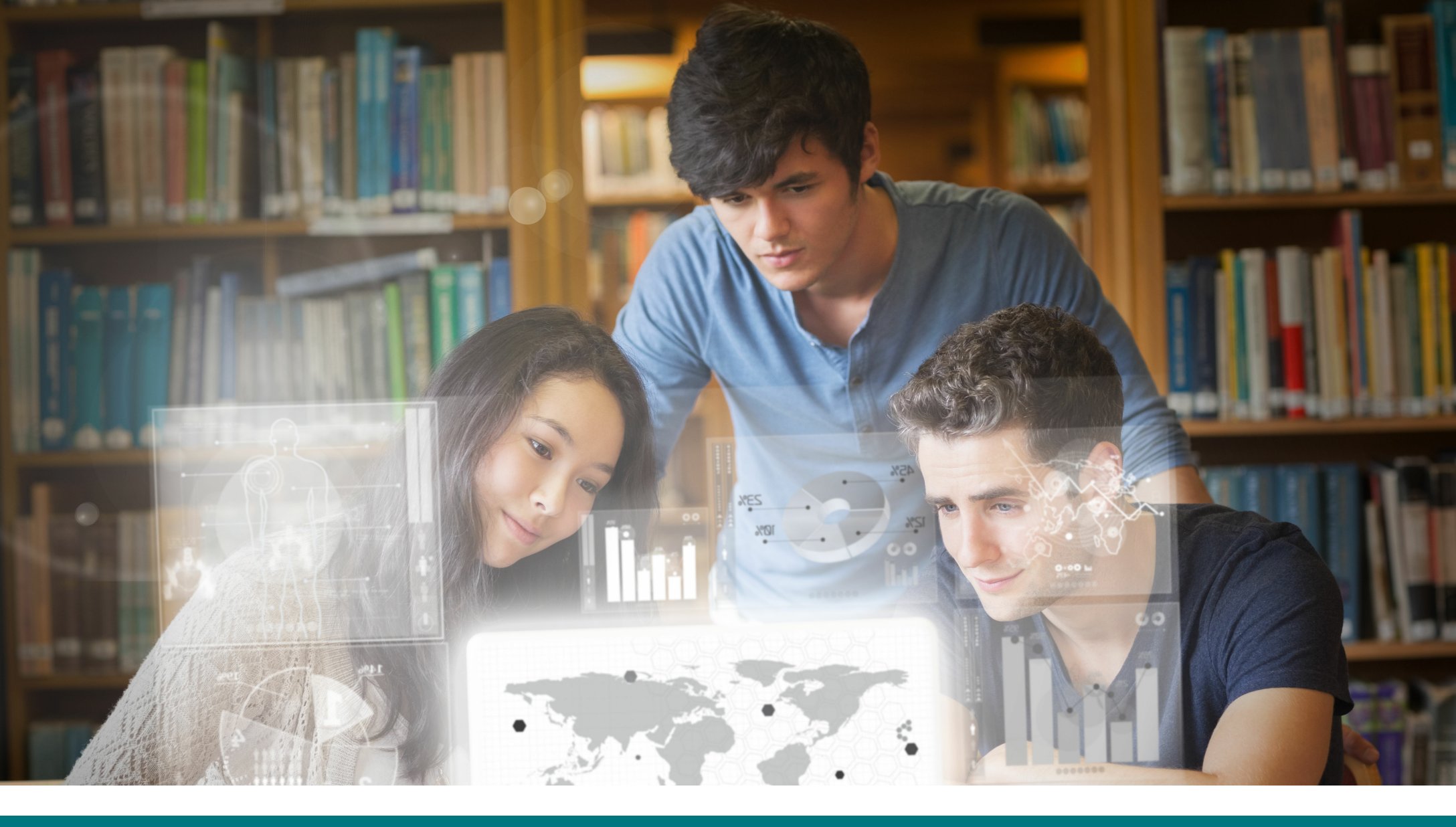

# GUÍA RÁPIDA

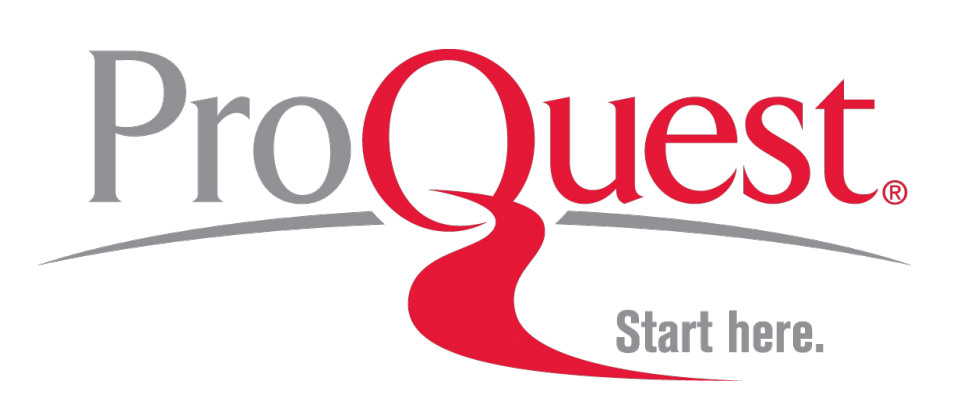

La mejor experiencia de búsqueda y consulta de información científica, académica y relevante para tu investigación. Una plataforma diseñada para bibliotecas e investigadores.

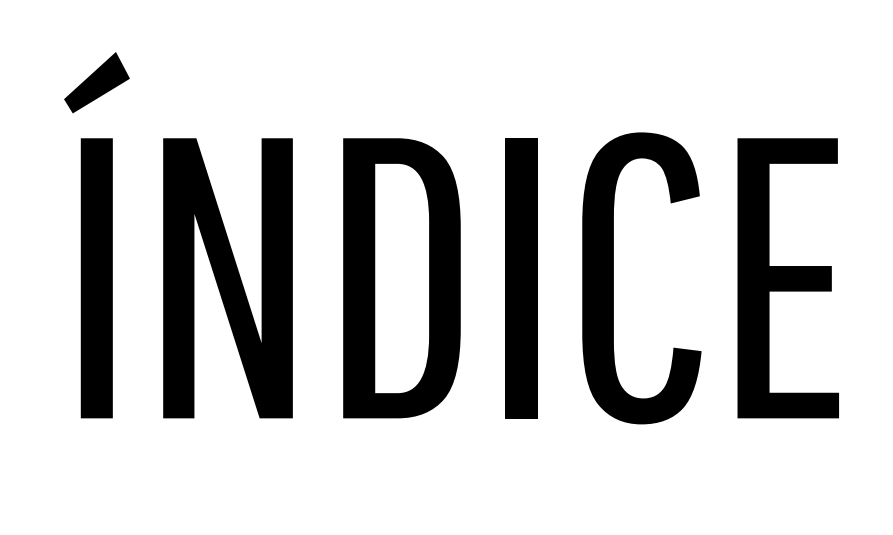

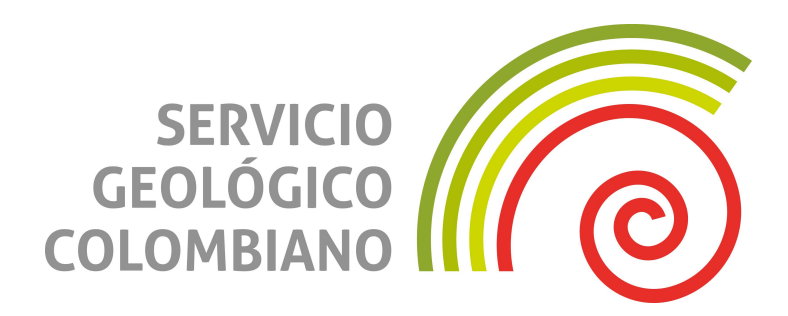

Página de Inicio.....1

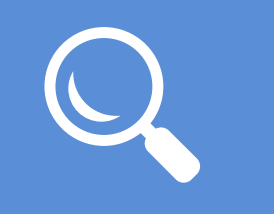

| Búsquedas2 |  |
|------------|--|
|------------|--|

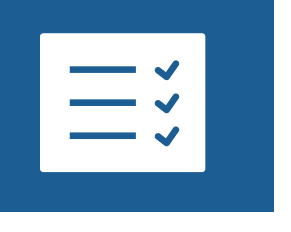

| 4 |
|---|
| 2 |

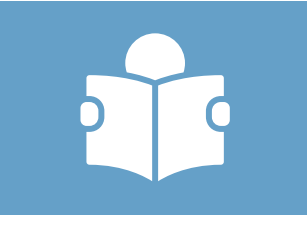

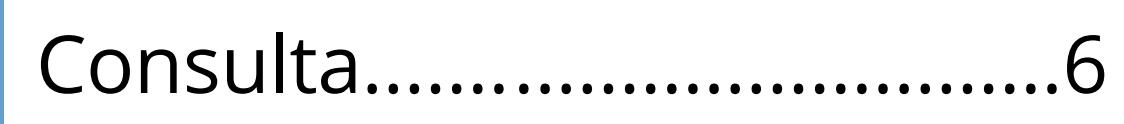

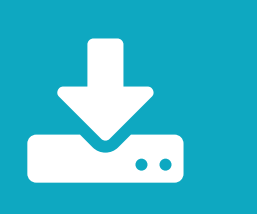

Descargas.....7

Mi Área Personal......8

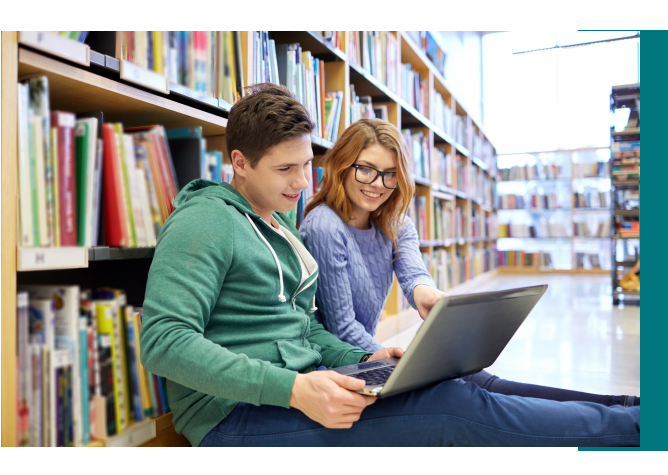

#### ¡BIENVENIDO! Información Importante

Tu universidad puede tener diferentes Bases de datos en la plataforma ProQuest. Este es un ejemplo general que te guiará en la navegación y te brindará ejemplos de búsqueda y consulta.

# Página de Inicio

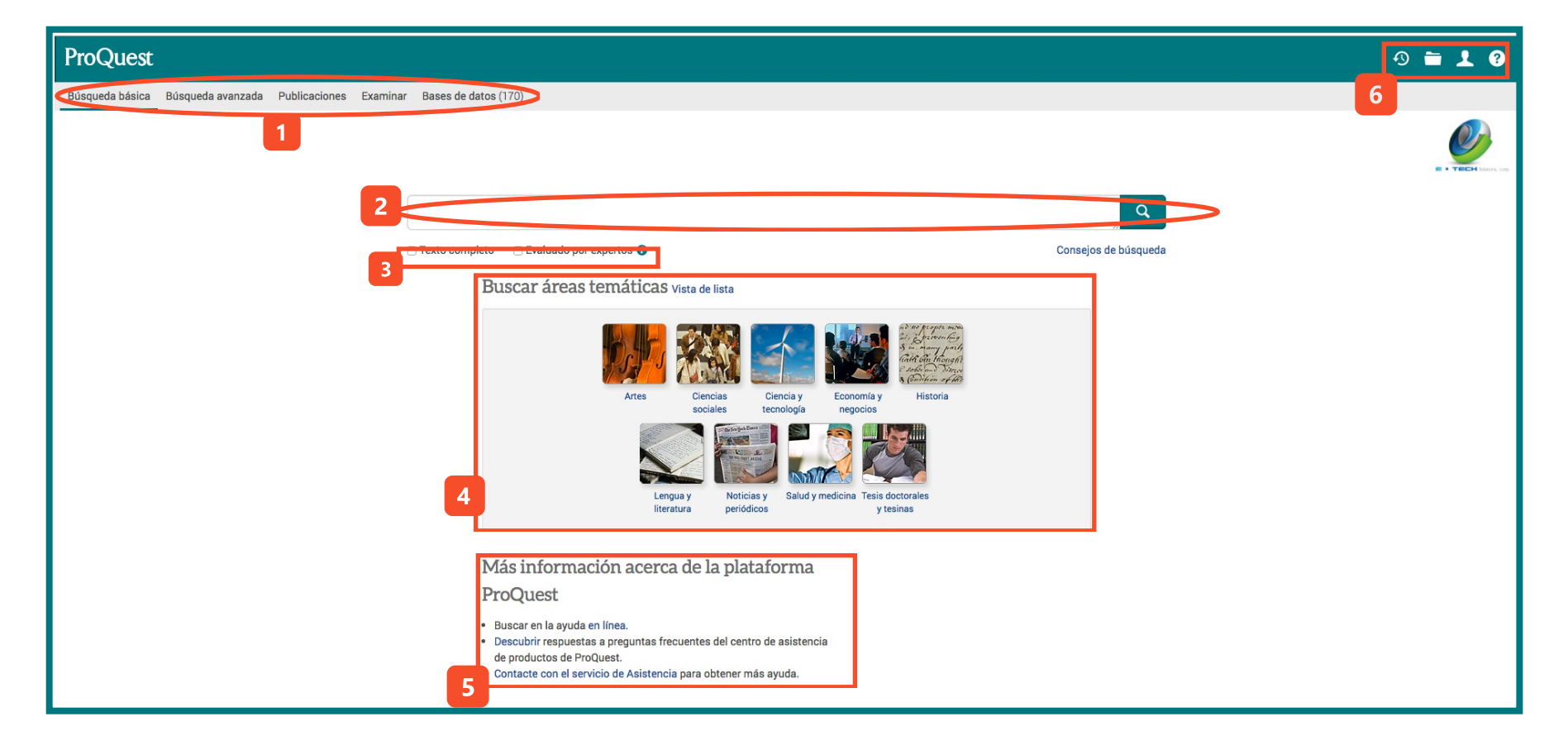

La página inicial de la plataforma ProQuest te permitirá realizar diferentes actividades para **mejorar tu experiencia de búsqueda.** 

1. La barra superior con la que podrás seleccionar el tipo de búsqueda a realizar:

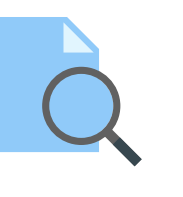

- Búsqueda básica.
- Búsqueda Avanzada.
- Búsqueda por publicaciones (título de revista).
- Examina términos de búsqueda o material específico disponible en tu plataforma.
- Bases de datos. Conoce las Bases de datos que suscribe tu universidad y selecciona las de tu interés.

2. Caja de búsqueda y combina términos de búsqueda. Algunos tips al final de esta página.

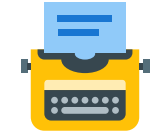

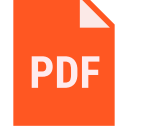

3. Selecciona *"Texto completo"* para que todos tus resultados ya contengan la información completa y puedas consultarla. Además, *"Evaluado por expertos"* será un filtro de ayuda si buscas información ya revisada por otros profesionales.

4. Buscar por área temática te permite tener unos resultados mucho más enfocados a lo que necesitas.

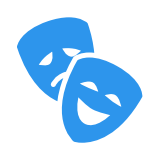

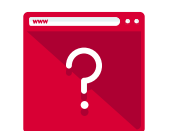

 Si estás interesado en conocer más información de los productos PQ revisa su página de productos

6. Consulta tus búsquedas recientes, guarda temporalmente en la carpeta de PQ tus documentos, crea tu cuenta de "Área personal" y conoce la ayuda disponible para la navegación en PQ

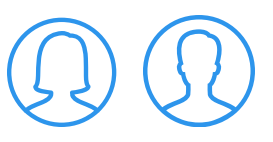

# **Búsquedas**

## Búsqueda Básica

La caja de búsqueda básica permite la combinación de diferentes palabras claves y el uso de Operadores Booleanos.

"Business management" AND, OR, NOT "college research"

## Búsqueda Avanzada

| "Business management"                                                                                                    |                                                         |                                                                                                    | en C | ualquier campo                                                              | <b>v</b>                           |
|----------------------------------------------------------------------------------------------------|---------------------------------------------------------|----------------------------------------------------------------------------------------------------|------|-----------------------------------------------------------------------------|------------------------------------|
| AND V college                                                                                                    |                                                         | OR school                                                                                                    | en C | ualquier campo                                                              |                                    |
| Añadir fila                                                                                                    |                                                         |                                                                                                    |      |                                                                             | 2                                  |
| imitar a: Texto completo E                                                                                                    | valuado por expertos 👔                                  |                                                                                                    |      |                                                                             |                                    |
|                                                                                                    | 3                                                       |                                                                                                    |      |                                                                             | Buscar Borrar opciones de búsqueda |
| lás opciones de búsqu                                                                                                    | ieda                                                    |                                                                                                    |      |                                                                             |                                    |
| Tipo de fuente:                                                                                                    |                                                         | Tipo de documento:                                                                                                    |      | Idioma: 4                                                                   |                                    |
| Seleccionar todo                                                                                                    |                                                         | Seleccionar todo                                                                                                    |      | Seleccionar todo                                                            |                                    |
| Artistic & Aesthetic Works                                                                                                    |                                                         | Acta de conferencia                                                                                                    |      | Abjasio                                                                     |                                    |
|                                                                                                    |                                                         | Anuncio                                                                                                    |      | Afar                                                                        |                                    |
| Blogs, podcasts y sitios web                                                                                                    |                                                         | Anuncio clasificado                                                                                                    |      | Afrikaans                                                                   |                                    |
| <ul> <li>Blogs, podcasts y sitios web</li> <li>Documentos de trabajo</li> </ul>                                                                                                    |                                                         |                                                                                                    |      |                                                                             |                                    |
| <ul> <li>Blogs, podcasts y sitios web</li> <li>Documentos de trabajo</li> <li>Enciclopedias y obras de refe</li> </ul>                                                                                                    | erencia                                                 | Anuncio de matrimonio                                                                                                    |      | <ul> <li>Albanés</li> </ul>                                                 |                                    |
| <ul> <li>Blogs, podcasts y sitios web</li> <li>Documentos de trabajo</li> <li>Enciclopedias y obras de refe</li> <li>Estándares y directrices de p</li> </ul>                                                                                | erencia<br>prácticas                                    | Annuel chamicado     Annuelo de matrimonio     Apéndices                                                                                  |      | Albanés Alemán                                                              |                                    |
| <ul> <li>Blogs, podcasts y sitios web</li> <li>Documentos de trabajo</li> <li>Enciclopedias y obras de refr</li> <li>Estándares y directrices de p</li> <li>Folletos y trabajos efimeros</li> </ul>                                          | erencia<br>prácticas                                    | Anuncio de matrimonio Apéndices Archival/News Footage                                                                                     |      | Albanés<br>Alemán<br>Aleut                                                  |                                    |
| <ul> <li>Blogs, podcasts y sitios web</li> <li>Documentos de trabajo</li> <li>Enciclopedias y obras de refr</li> <li>Estándares y directrices de p</li> <li>Folletos y trabajos efímeros</li> <li>Fondos, becas, becas de inverso</li> </ul> | erencia<br>rácticas<br>estigación y                     | <ul> <li>Anticido cuantocado</li> <li>Anució de matrimonio</li> <li>Apéndices</li> <li>Archival/News Footage</li> <li>Artículo</li> </ul> |      | <ul> <li>Albanés</li> <li>Alemán</li> <li>Aleut</li> <li>Amárico</li> </ul> |                                    |
| Blogs, podcasts y sitios web Documentos de trabajo Enciciopedias y obras de refi Estándares y directrices de p Folletos y trabajos efímeros Fondos, becas, becas de invo rdenar resultados por.                                              | erencia<br>vrácticas<br>estigación y<br>Relevancia      | Anuncio de matrimonio     Apéndices     Archival/News Footage     Artículo                                                                |      | <ul> <li>Albanés</li> <li>Alemán</li> <li>Aleut</li> <li>Amárico</li> </ul> |                                    |
| Blogs, podcasts y sitios web Documentos de trabajo Enciclopedias y obras de refi Estándares y directrices de p Folletos y trabajos efímeros Fondos, becas, becas de inve rdenar resultados por. Intradas por página:                         | erencia<br>rácticas<br>estigación y<br>Relevancia<br>50 | Anuncio de matrimonio     Apéndices     Archival/News Footage     Artículo                                                                |      | Albanés<br>Alemán<br>Aleut<br>Amárico                                       |                                    |

1. Apoya tu búsqueda con herramientas de normalización que te permitirán *desarrollar una estrategia de búsqueda*.

2. Utiliza cajones para tus palabras clave y haz *uso de Operadores Booleanos* de manera automática.

3. Limita tus resultados con *"Texto completo" o "Evaluado por expertos"*. Además define la fecha de publicación de los documentos que vas a consultar.

4. Selecciona el tipo de fuente de tu información, recuerda que PQ te ofrece Blogs, Noticias, Artículos científicos y escolares, entre otros.

Tampoco olvides delimitar el tipo de documento que deseas consultar y en caso de ser necesario delimita el Idioma.

5. ¿Cuántos resultados deseas visualizar? de ese número recuerda que puedes ordenarlos por: Relevancia y fecha de publicación.

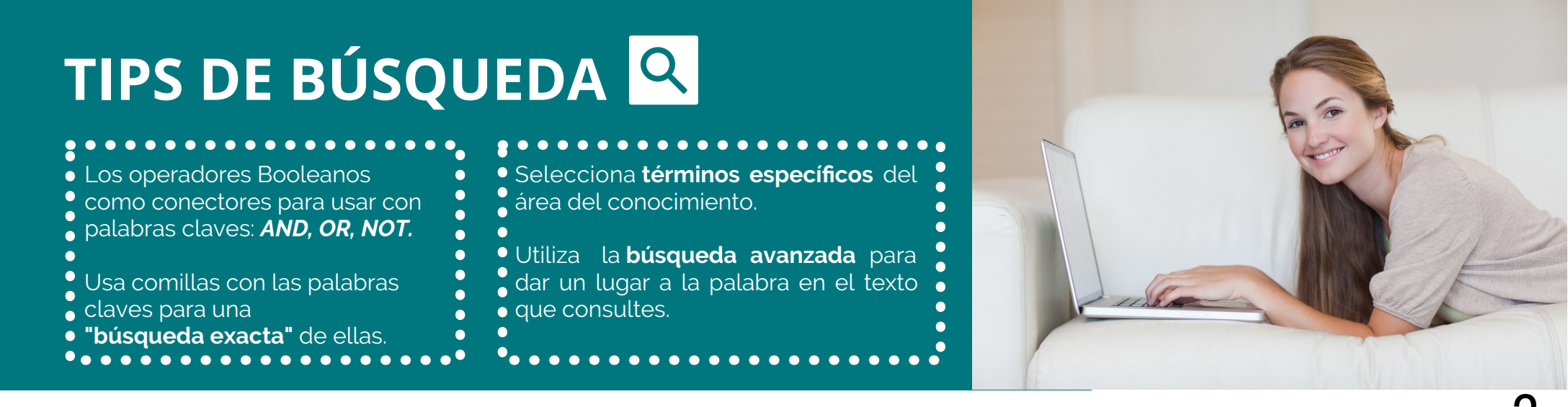

## **Búsqueda por Publicaciones**

Búsqueda de publicaciones: solo texto completo

Buscar y examinar publicaciones de texto completo en sus bases de datos seleccionadas. Nota: el texto completo de determinadas publicaciones está sujeto a la disponibilidad del mercado.

|                                                        | En el título                    | Buscar               |
|--------------------------------------------------------|---------------------------------|----------------------|
| La búsqueda por publicaciones (Títulos de revistas) po | ormitirá que des lugar a tus pa | labras clavos va soa |

1. La búsqueda por publicaciones (Títulos de revistas) permitirá que des lugar a tus palabras claves ya sea en:

| ~ | En el título                    |
|---|---------------------------------|
|   | El título empieza por           |
|   | En el resumen de la publicación |
|   | En la materia                   |

2. También podrás realizar la búsqueda de tus títulos preferidos por medio del A-Z buscando por el nombre:

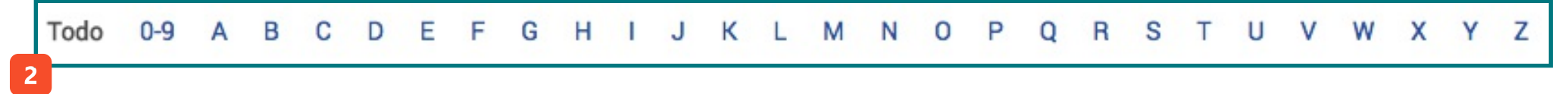

3. El filtro de búsqueda podrá restringir el número de resultados ¿Necesitas un tipo de fuente específico, una revista de una temática específica o de una editorial especializada?

| Restringir lista de publicaciones |   |
|-----------------------------------|---|
| Tipo de fuente                    | ~ |
| Materia de publicación            | ~ |
| Idioma                            | ~ |
| Editorial                         | ~ |
| Base de datos                     | ~ |

## Búsqueda por Bases de datos

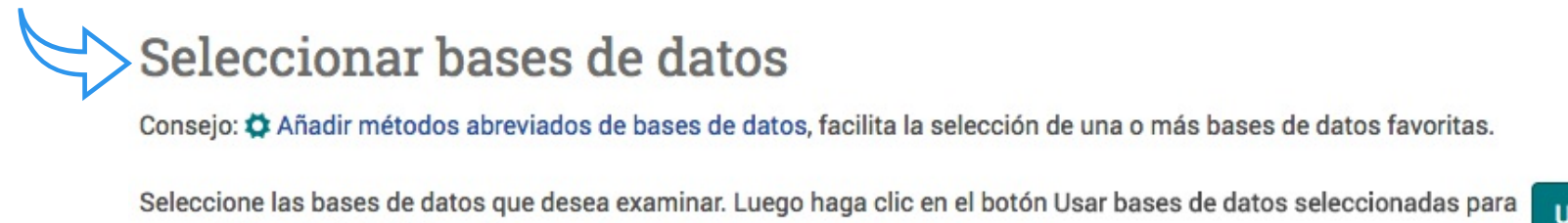

Usar bases de datos seleccionadas

Selecciona las bases de datos especializadas en tu área temática. Podrás visualizarlas por nombre pero te recomendamos realizar el filtro por materia, así conocerás qué bases de datos pueden ser de tu interés y te ayudarán mejor tu investigación.

pasar al formulario de búsqueda.

## Resultados

Las búsquedas básica y avanzada comparten la misma página de resultados:

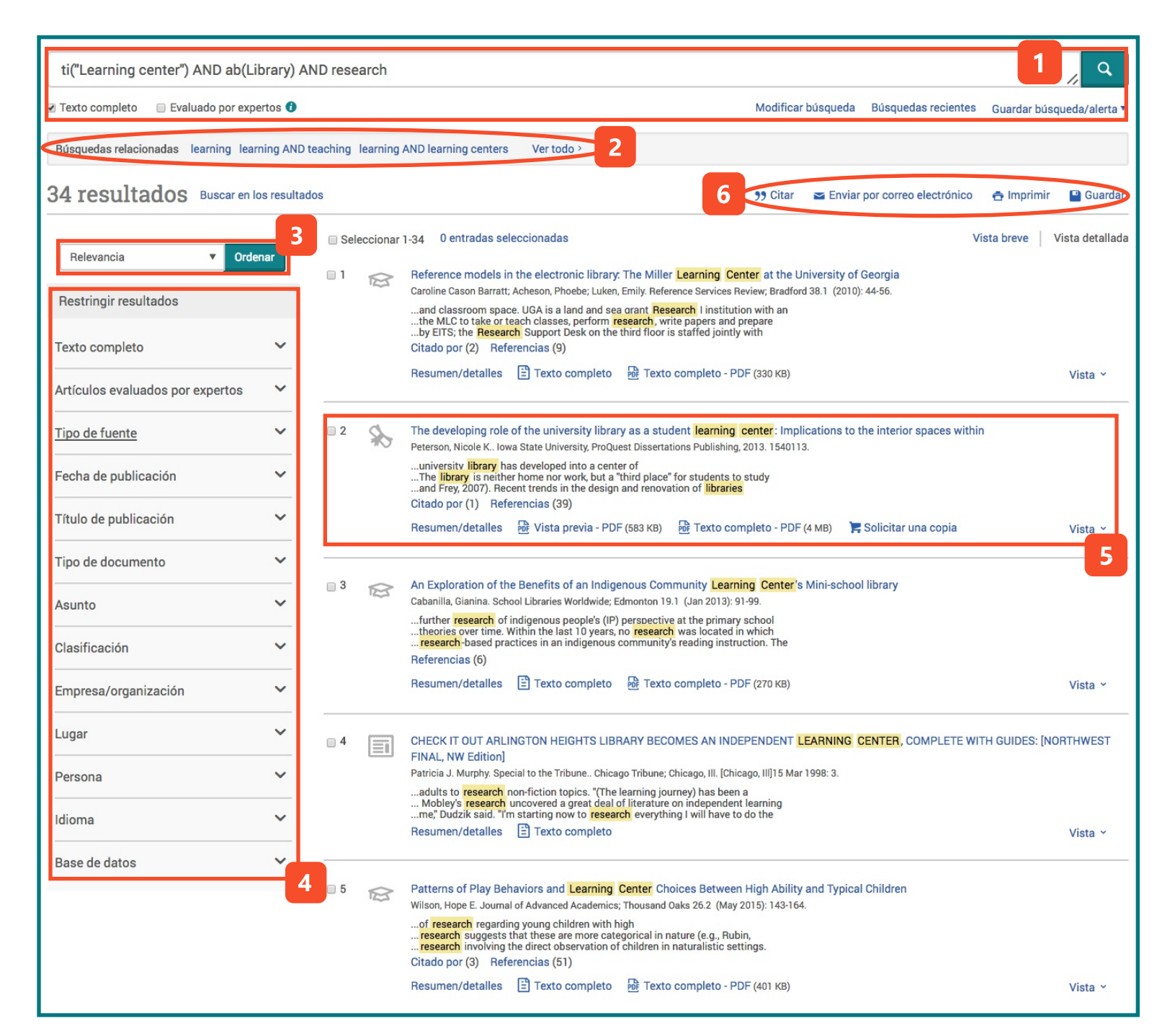

1. La caja de búsqueda mostrará tus palabras clave y, en este caso se verán reflejados los campos de la búsqueda avanzada. Además, podrás seleccionar "Texto completo" para consultar la información.

2. La plataforma realizará sugerencias de búsqueda y combinación de tus palabras clave para mejores resultados.

3. Organiza tus resultados por:

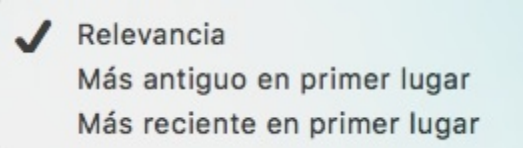

4. Utiliza los diferentes filtros que te permitirán dar más características a tus resultados, los más destacados: Selección de tipo de documento, fecha de publicación, temática e idioma.

5. Antes de ingresar a cualquier documento, la plataforma te permite conocer un poco de sus contenidos y también el formato en el que se encuentra disponible: PDF o HTML

Resumen/detalles 🗄 Texto completo 🛛 🄂 Texto completo - PDF (330 KB)

6. Cita los documentos de interés, envía por correo electrónico el texto completo a otros investigadores, imprime y guarda en tu área personal de PQ tus documentos.

4

## **Resultados por publicaciones**

Los resultados de búsqueda por publicaciones te permitirán consultar a detalle la disponibilidad de texto completo y conocer más información de la publicación.

| IEEE                                              | En el título 🔻 Buscar                                                                                                    |       |  |  |
|---------------------------------------------------|----------------------------------------------------------------------------------------------------|-------|--|--|
| Restringir lista de publicaciones 4 publicaciones |                                                                                                    |       |  |  |
| Tipo de fuente                                    | <ul> <li>« Volver a la lista completa Ver resumen   Ver solo título</li> <li>1 IEEE Internet Computing; Los Alamitos I Texto completo disponible</li> </ul>                                 |       |  |  |
| Materia de publicación                            | Cobertura de texto completo:         Jan 1997 (Vol. 1, no. 1) - Mar 2012 (Vol. 16, no. 2)           Cobertura de Cita/resumen:         Jan 1997 (Vol. 1, no. 1) - Mar 2012 (Vol. 16, no. 2) |       |  |  |
| Idioma                                            | Editorial:     IEEE Computer Society       ISSN:     1089-7801                                                                                                    |       |  |  |
| Editorial                                         | Lugar de publicación:     Los Alamitos       2     IEEE Software; Los Alamitos                                                                                                    | 3     |  |  |
| Base de datos                                     | Cobertura de texto completo:Jan/Feb 1984 (Vol. 1, no. 1) - Mar/Apr 2012 (Vol. 29, nCobertura de Cita/resumen:Jan/Feb 1984 (Vol. 1, no. 1) - present                                         | o. 2) |  |  |
|                                                   | Editorial:     IEEE Computer Society       ISSN:     0740-7459                                                                                                    |       |  |  |

1. Caja de búsqueda con las palabras clave diligenciadas.

2. Filtro de búsqueda. Selecciona las opciones como: Editorial, Base de datos, Idioma de la publicación, Materia y Tipo de Fuente.

3. Información general de la publicación. Con "Cobertura del texto completo" podrás conocer los años disponibles en texto completo.

| Información sobre nublicación                             |                                                                                           |                  |  |  |
|-----------------------------------------------------------|-------------------------------------------------------------------------------------------|------------------|--|--|
|                                                           |                                                                                           |                  |  |  |
| Configurar alerta no Crear RSS                            |                                                                                           |                  |  |  |
| -                                                         |                                                                                           |                  |  |  |
| IEEE Software; Lo                                         | s Alamitos                                                                                |                  |  |  |
| E Texto completo disponible                               |                                                                                           |                  |  |  |
| Último número disponible:<br>Cobertura de texto completo: | Jan-Feb 2017; Vol. 34 (1)<br>Jan/Feb 1984 (Vol. 1, no. 1) - Mar/Apr 2012 (Vol. 29, no. 2) |                  |  |  |
| Cobertura de Cita/resumen:                                | Jan/Feb 1984 (Vol. 1, no. 1) - presen Mostrar disponibilio                                | lad de formato 🔻 |  |  |
| ISSN:                                                     | 0740-7459                                                                                 |                  |  |  |
| Idioma:                                                   | English                                                                                   |                  |  |  |
| Materias:                                                 | Computers-Software                                                                        |                  |  |  |
| Mostrar todo 🔻                                            |                                                                                           |                  |  |  |
|                                                           |                                                                                           |                  |  |  |
| Buscar en esta pu                                         | iblicación:                                                                               |                  |  |  |
|                                                           |                                                                                           |                  |  |  |
|                                                           |                                                                                           |                  |  |  |
|                                                           |                                                                                           | Buscar           |  |  |
| Búsqueda avanzada                                         |                                                                                           |                  |  |  |
|                                                           |                                                                                           |                  |  |  |
|                                                           |                                                                                           |                  |  |  |
|                                                           |                                                                                           |                  |  |  |
| Examinar número                                           | s específicos                                                                             |                  |  |  |
| La lista está ordenada por el n                           | úmero más reciente. Ver primero el número más antiguo                                     |                  |  |  |
| ⊞ 2010 - 2017                                             |                                                                                           |                  |  |  |
| 2000 - 2009                                               |                                                                                           |                  |  |  |
|                                                           |                                                                                           |                  |  |  |

1. Información General de la Publicación.

2. Consulta la disponibilidad de formato del documento. Puede estar disponible en PDF o en formato HTML para lectura en la plataforma

Formatos de texto completo: Texto completo - PDF: Jan/Feb 1984 (Vol. 1, no. 1) - Mar/Apr 2012 (Vol. 29, no. 2) Formatos de cita:

E Cita: Jan/Feb 1984 (Vol. 1, no. 1) - present

📕 Resumen: Jan/Feb 1984 (Vol. 1, no. 1) - present

3. Busca palabras claves directamente en la publicación, aplica también búsquedas avanzadas.

4. ¿Ya conoces el número específico y el año de publicación de tu artículo? Examinar números específicos te llevaran de manera más rápida a su consulta.

# **Consulta**

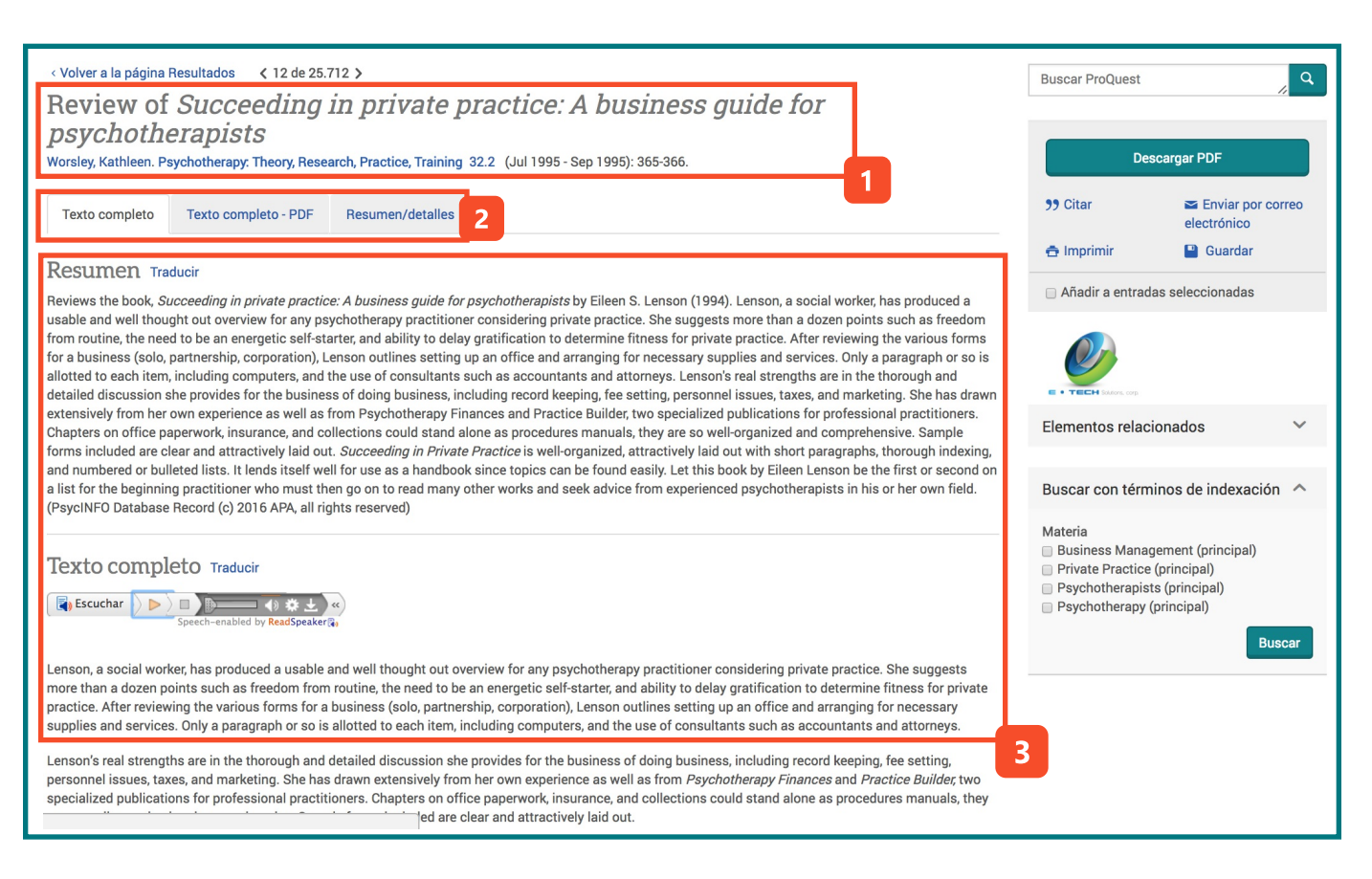

### Lectura en la plataforma

1. Título e Información de Autores. En caso de que el autor esté como enlace, podrás consultar otros trabajos del mismo.

2. Opciones de lectura. Consulta en la plataforma, en PDF o solo conoce su resumen y detalles de contenido.

3. Opciones de lectura. Consulta el documento en la plataforma, en PDF o solo conoce su resumen, además, conoce detalles del contenido.

### Lectura en PDF

1. Título e Información de Autores. En caso de que el autor esté como enlace, podrás consultar otros trabajos del mismo.

2. Opciones de lectura. Consulta en la plataforma, en PDF o solo conoce su resumen y detalles de contenido.

3. Gira el documento, Descarga el texto completo o imprime.

4. Lectura del documento original.

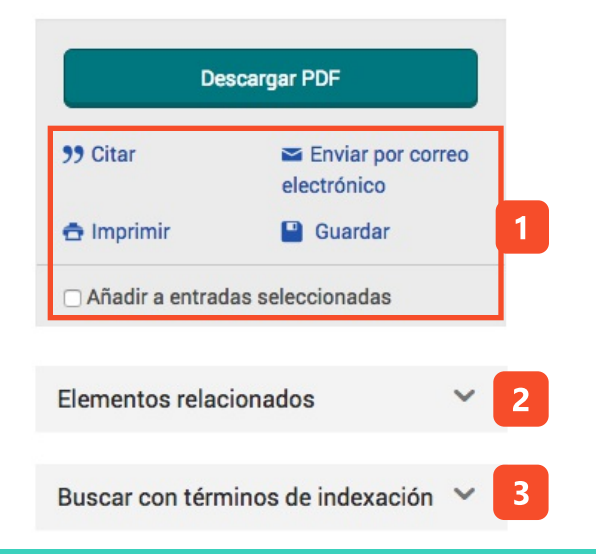

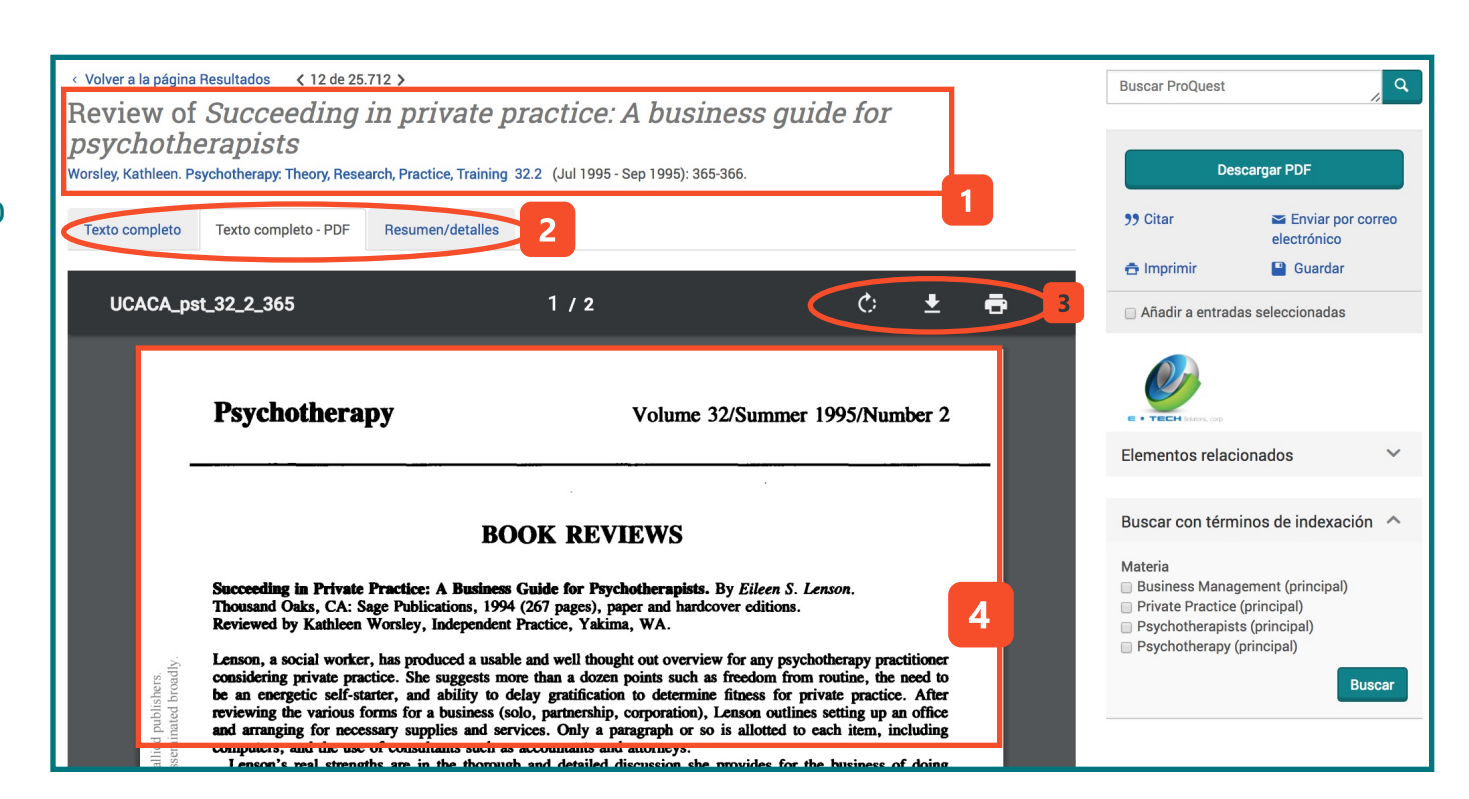

1. Herramientas que te permitirán: Citar el documento que consultas, enviar a otros investigadores por correo electrónico, imprimir o guardar en tu área personal.

2. Conoce quién ha citado el documento y qué documentos comparten referencias.

3. PQ realizará sugerencias de materias relacionadas para ampliar tus resultados de búsqueda.

# **Descargas**

Selecciona y descarga documentos de tu interés en tres pasos.

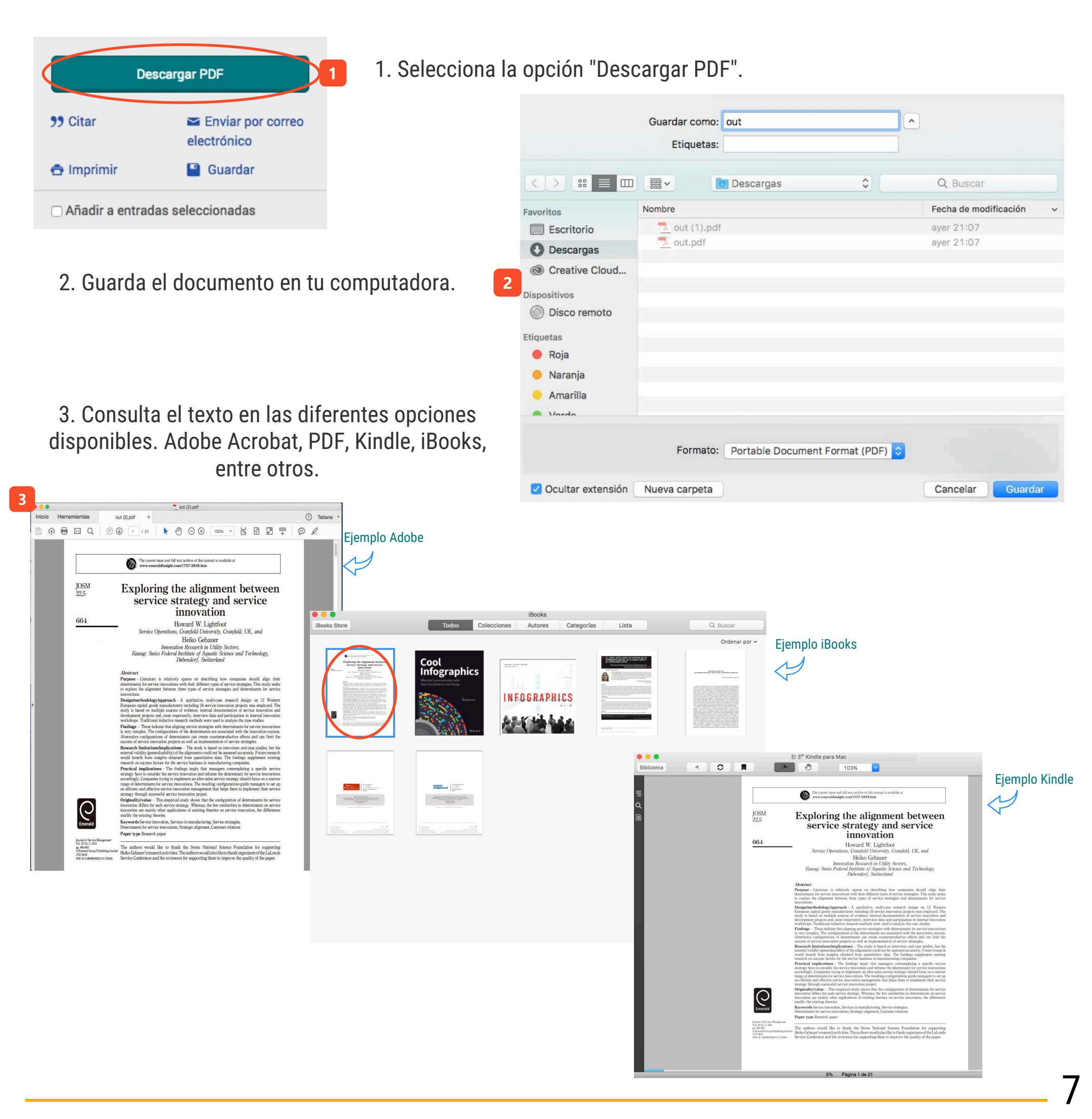

# MiÁrea Personal

Crea tu área personal para guardar, organizar y consultar todos tus documentos de interés. Algunos beneficios:

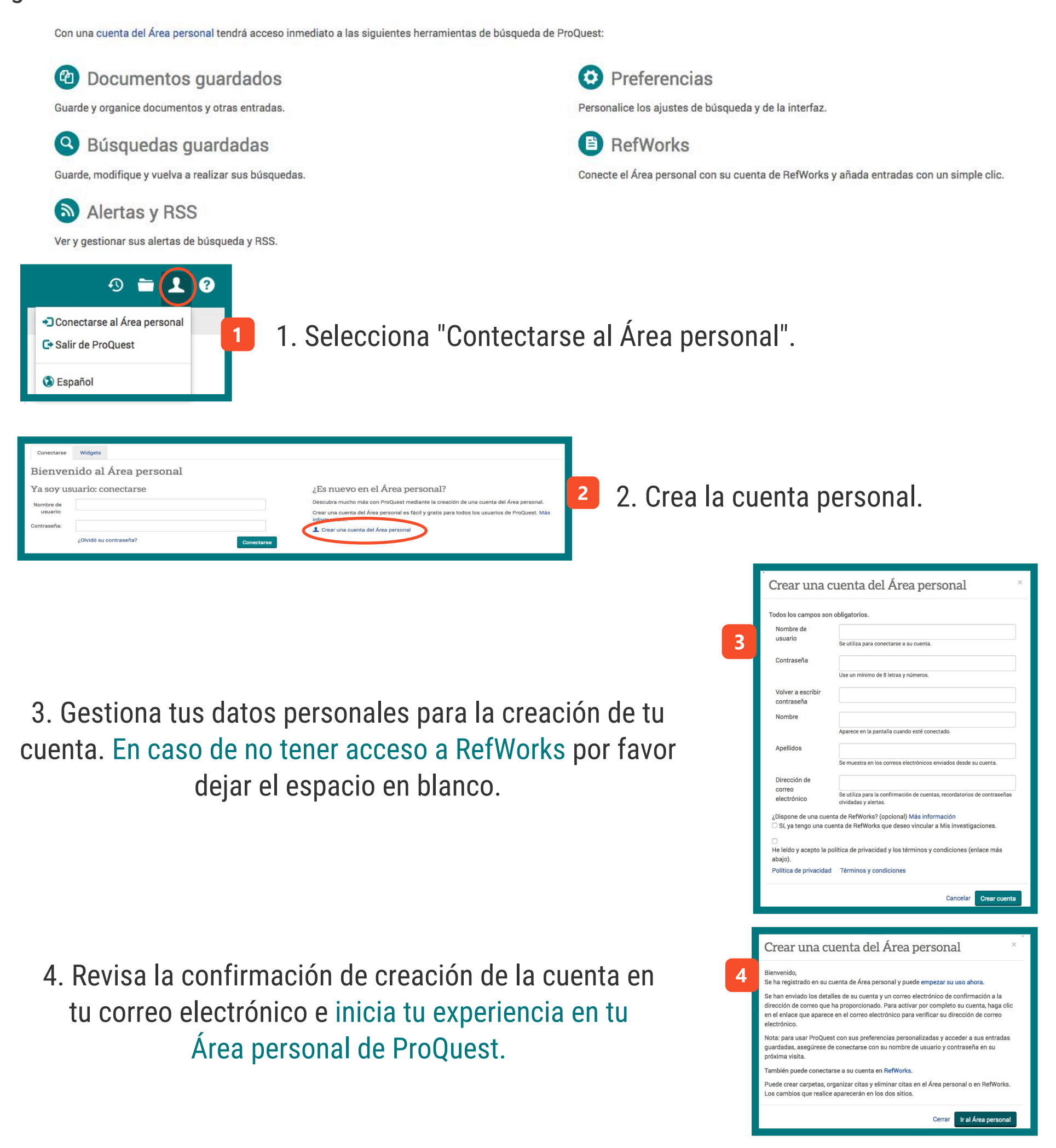

8

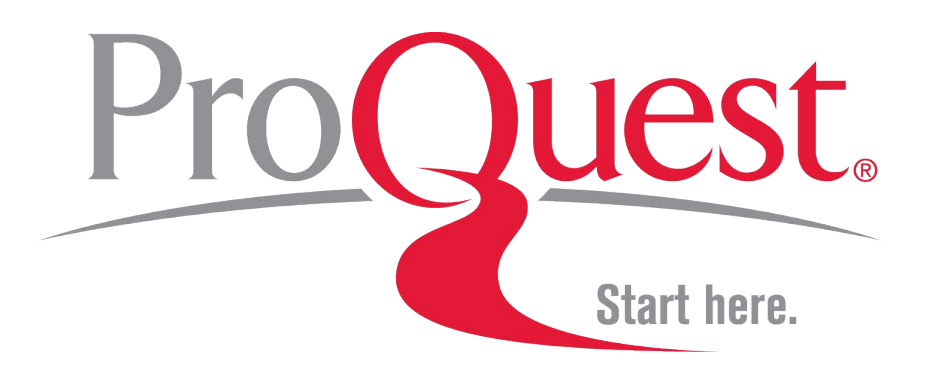

Para más información sobre la plataforma PROQUEST y sus Bases de datos:

https://goo.gl/d1gBGs

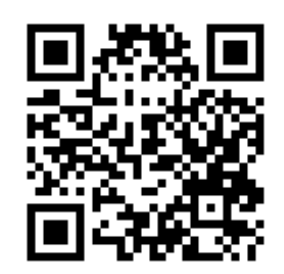

### Disponible en tu biblioteca

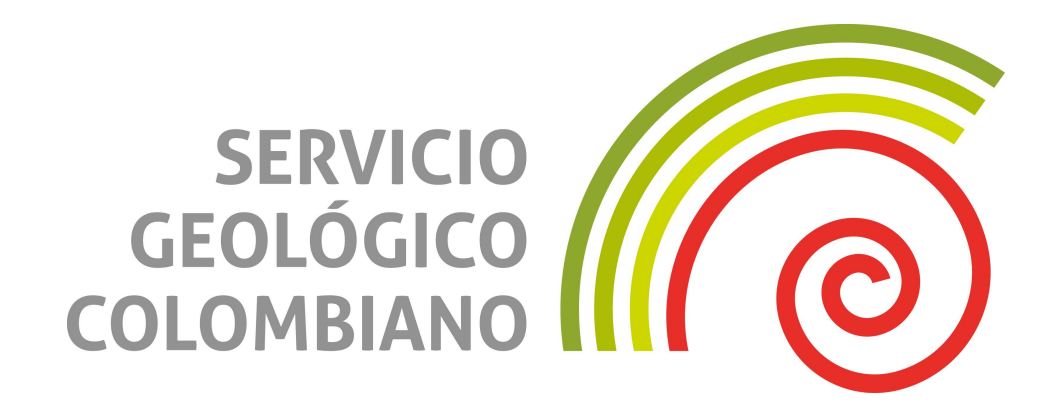

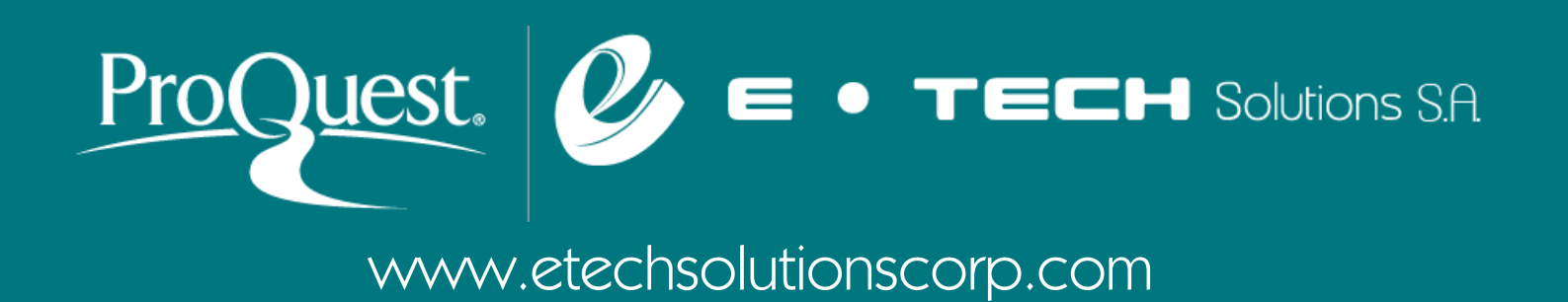